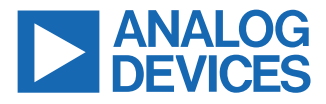

#### Evaluating the ADE9430 High Performance, Polyphase Energy, and Class S Power Quality Monitoring IC

#### **FEATURES**

- Energy and Class S power quality measurement evaluation board with ADE9430 multiphase energy and power quality monitoring IC
- 3-phase 4-wire, 3-phase 3-wire, or 3-wire single-phase measurements
- ▶ Direct interface with current output current transformers
- ▶ Up to 240 V rms nominal line neutral voltage measurement
- ▶ For use with the ADSW-PQ-CLS Power Quality Library

#### **EVALUATION KIT CONTENTS**

- ► STM32 NUCLEO-F413ZH
- ► EVAL-ADE9430ARDZ evaluation board
- Current transformers

# ADDITIONAL EQUIPMENT AND SOFTWARE NEEDED

- ▶ Micro USB cable
- Voltage channel interconnects
- ▶ ADSW-PQ-CLS Power Quality Library

#### **DOCUMENTS NEEDED**

- ▶ ADE9430 data sheet
- ADSW-PQ-CLS Power Quality Library User Guide

#### **GENERAL DESCRIPTION**

The EVAL-ADE9430ARDZ is for use with the STM32 NUCLEO-F413ZH. The EVAL-ADE9430ARDZ can be directly interfaced with current transformers and voltage leads. The EVAL-ADE9430ARDZ enables quick evaluation and prototyping of energy and Class S power quality measurement systems with the ADE9430. The ADSW-PQ-CLS Power Quality Library and application examples are provided to simplify implementation of larger systems. To request access to the ADSW-PQ-CLS, fill out the software request form at: Software Request Form | Analog Devices, where the target technology must be power quality monitoring and the processor/system on chip (SoC) is the ADE9430.

#### HAZARDOUS HIGH VOLTAGE

This equipment is connected to hazardous line voltages. Exercise proper caution when connecting the sensors and voltage leads. Ensure that the system is enclosed in a protective casing.

## TABLE OF CONTENTS

| Features                                 | 1 |
|------------------------------------------|---|
| Evaluation Kit Contents                  | 1 |
| Additional Equipment and Software Needed | 1 |
| Documents Needed                         | 1 |
| General Description                      | 1 |
| Hazardous High Voltage                   | 1 |
| EVAL-ADE9430ARDZ Connection Diagram      | 3 |
| Module Hardware                          | 4 |
| Current Sensors                          | 4 |
|                                          |   |

## **REVISION HISTORY**

5/2022—Revision 0: Initial Version

| Voltage Sensors                             | 4    |
|---------------------------------------------|------|
| Powering the EVAL-ADE9430ARDZ               | 4    |
| Components                                  | 5    |
| Line Voltage Connections                    | 6    |
| 3-Phase, 4-Wire (3P4W) Wye                  | 6    |
| 3-Phase, 3-Wire (3P3W) Delta                | 7    |
| Evaluation Board Schematics and Silkscreens | 8    |
| Ordering Information                        | .14  |
| Bill of Materials                           | . 14 |

#### **EVAL-ADE9430ARDZ CONNECTION DIAGRAM**

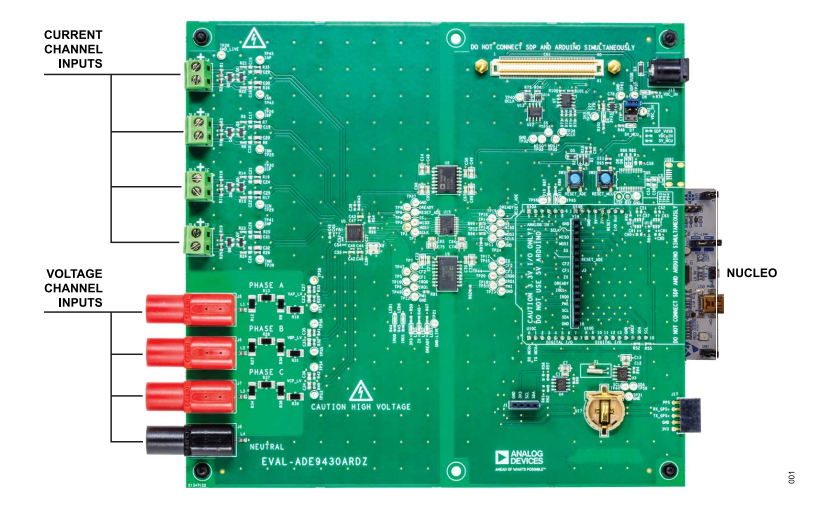

Figure 1. EVAL-ADE9430ARDZ Connection Diagram

#### **MODULE HARDWARE**

#### **CURRENT SENSORS**

The EVAL-ADE9430ARDZ is designed to work directly with the provided current output current transformers (CTs). Connect the CT leads to the SL1, SL2, SL3, and SL4 terminal blocks.

#### **Current Output CTs**

The EVAL-ADE9430ARDZ has on-board burden resistors in the differential configuration to allow direct connection with current output CTs. With a typical 2500:1 CT, the maximum recommended current is 86 A rms. Refer to the ADE9430 data sheet to modify burden resistors for different current ranges.

#### Voltage Output CTs

To use voltage output CTs, remove the R1, R2, R3, R4, R10, R11, R19, and R20 burden resistors. The maximum recommended CT output voltage is  $\pm 0.353$  V rms.

#### **VOLTAGE SENSORS**

The EVAL-ADE9430ARDZ has on-board resistor dividers to attenuate the incoming input voltage. The attenuation factor is 801. Do not exceed the 240 V rms nominal line to neutral voltage in the 3-phase, 4-wire (3P4W) wye configuration. In the 3-wire delta configuration, when Phase B is used as the reference, do not exceed 250 V rms line to line voltage. There are 4 mm banana jacks on board to connect the voltage inputs. Use TPI A079 or equivalent leads with alligator clips to connect the voltage inputs.

#### **POWERING THE EVAL-ADE9430ARDZ**

To power the EVAL-ADE9430ARDZ, users have two options: use a barrel power jack or the USB cable coming from the STM32 NUCLEO-F413ZH. Take the following steps to power up the EVAL-ADE9430ARDZ:

- 1. Remove the EVAL-ADE9430ARDZ and STM32 NUCLEO-F413ZH from their packaging.
- Plug the STM32 NUCLEO-F413ZH into the EVAL-ADE9430ARDZ using the Arduino<sup>®</sup> UNO headers on the EVAL-ADE9430ARDZ.

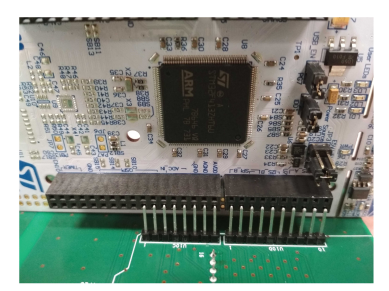

Figure 2. EVAL-ADE9430ARDZ to NUCLEO Pin Alignment, Align the U10 Header with the Row Farthest from the STM32 Microcontroller on the NUCLEO-F413ZH Board (U8 on the PCB)

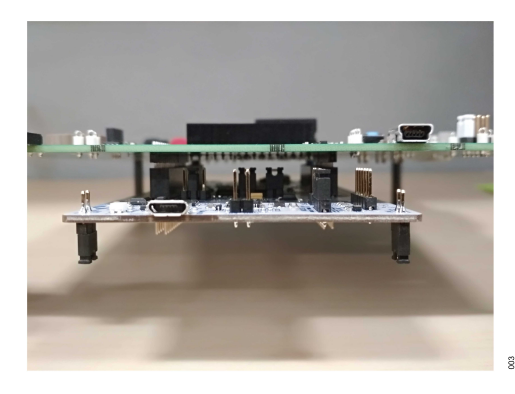

Figure 3. EVAL-ADE9430ARDZ to STM32 NUCLEO-F413ZH Pin Alignment, Align the U10 Header with the Connectors on Each Side

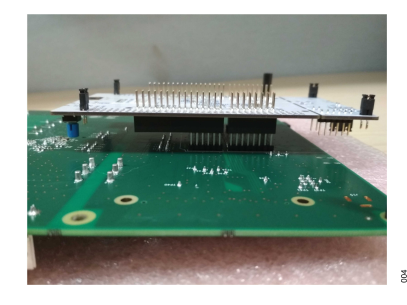

#### Figure 4. The EVAL-ADE9430ARDZ and STM32 NUCLEO-F413ZH Mated Completely

- 3. Then, select one of the two power-up options that follow:
  - **a.** Power the EVAL-ADE9430ARDZ by using the J15, 5.1 mm barrel connector. However, do not apply more than 12 V dc, and place a jumper on J2 and set it to the middle position.

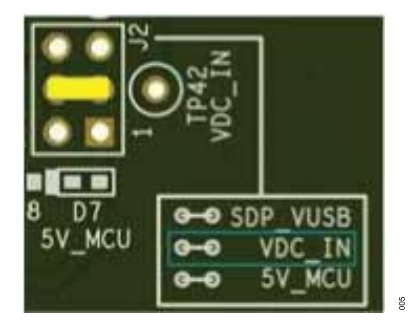

Figure 5. Jumper Position for External Power Jack

**b.** Power the EVAL-ADE9430ARDZ through the USB cable connected to the STM32 NUCLEO-F413ZH, and place a jumper on J2 in the position next to D7.

## **MODULE HARDWARE**

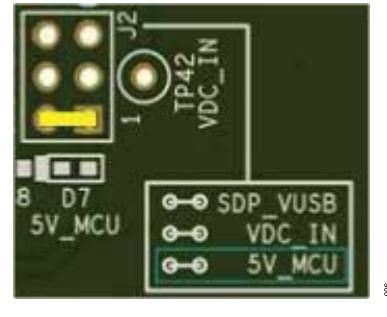

Figure 6. Jumper Position for STM32 NUCLEO-F413ZH Power

- 4. Securely screw the leads of the provided CTs to the current inputs (SL1, SL2, SL3, and SL4).
- **5.** Connect the voltage terminals to the J5, J6, J7, and J8 connectors.
- **6.** After setting the power jumper, plug the STM32 NUCLEO-F413ZH into the PC via the USB port.
- 7. Program the example from the PQlib software. Refer to the ADSW-PQ-CLS Power Quality Library User Guide for this software information. To request access to the ADSW-PQ-CLS, fill out the software request form at: Software Request Form | Analog Devices, where the target technology must be power quality monitoring and the processor/system on chip (SoC) is the ADE9430.
- **8.** Configure the serial port to talk to the PQlib via the command line interface (CLI), if applicable.

## COMPONENTS

Table 1 lists the required voltage leads and clips that can connect voltages and external current sensors to the EVAL-ADE9430ARDZ. These leads and clips are not provided with the EVAL-ADE9430ARDZ but equivalent components can also be used.

#### Table 1. Required Voltage Leads and Clips

| · · · ·                     |          |
|-----------------------------|----------|
| Manufacturer                | Part No. |
| Leads                       |          |
| Test Products International | A079     |
| Clips                       |          |
| Test Products International | A058     |
| Ponoma Electronics          | 6041B    |

## LINE VOLTAGE CONNECTIONS

The EVAL-ADE9430ARDZ is connected to hazardous line voltages. Exercise proper caution when connecting the sensors and voltage leads. Ensure that the system is enclosed in a protective casing.

## 3-PHASE, 4-WIRE (3P4W) WYE

The 3P4W wye connection is shown in Figure 7. Do not exceed the nominal voltage of a 240 V rms line to neutral in the wye configuration.

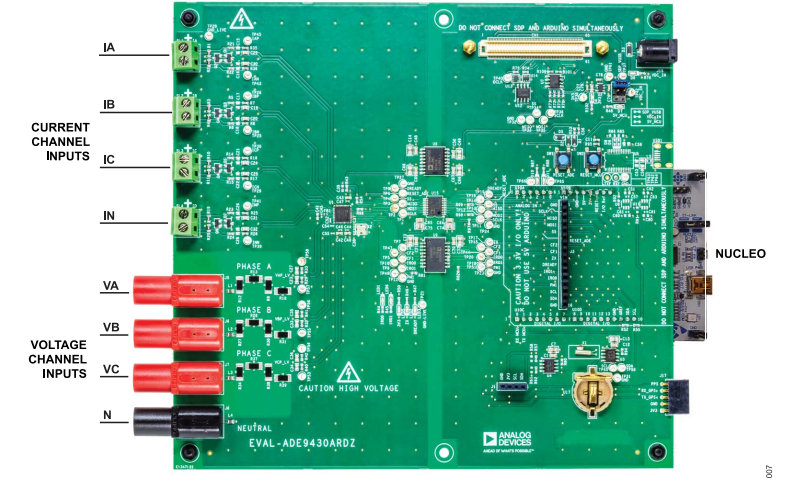

Figure 7. 3P4W Wye Connection

## LINE VOLTAGE CONNECTIONS

#### 3-PHASE, 3-WIRE (3P3W) DELTA

The 3P3W delta connection is shown in Figure 8. Phase B is used as the reference. Therefore, the neutral channel on the EVAL-ADE9430ARDZ is connected to Phase B. Do not exceed the 250 V rms line to line voltage in the delta configuration.

Set VCONSEL and ICONSEL to the following values to correctly set the ADE9430 for the 3P3W connection:

- ▶ Set VCONSEL to 001 so that VB = VA VC.
- Set ICONSEL to 1 so that IB = -IA IC.

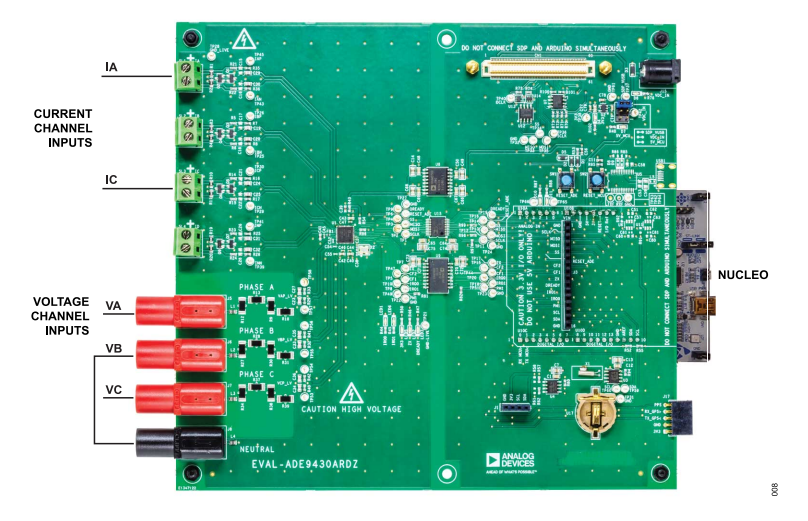

Figure 8. 3P3W Delta Connection

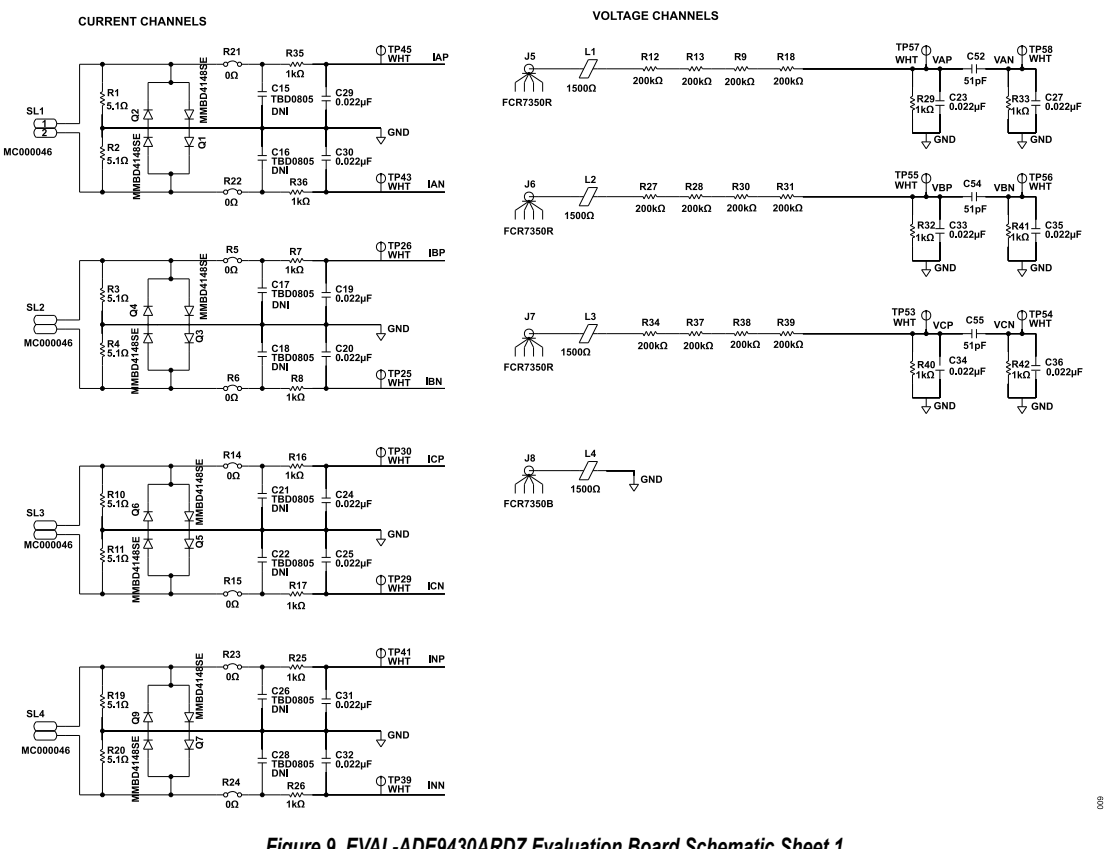

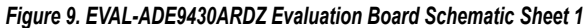

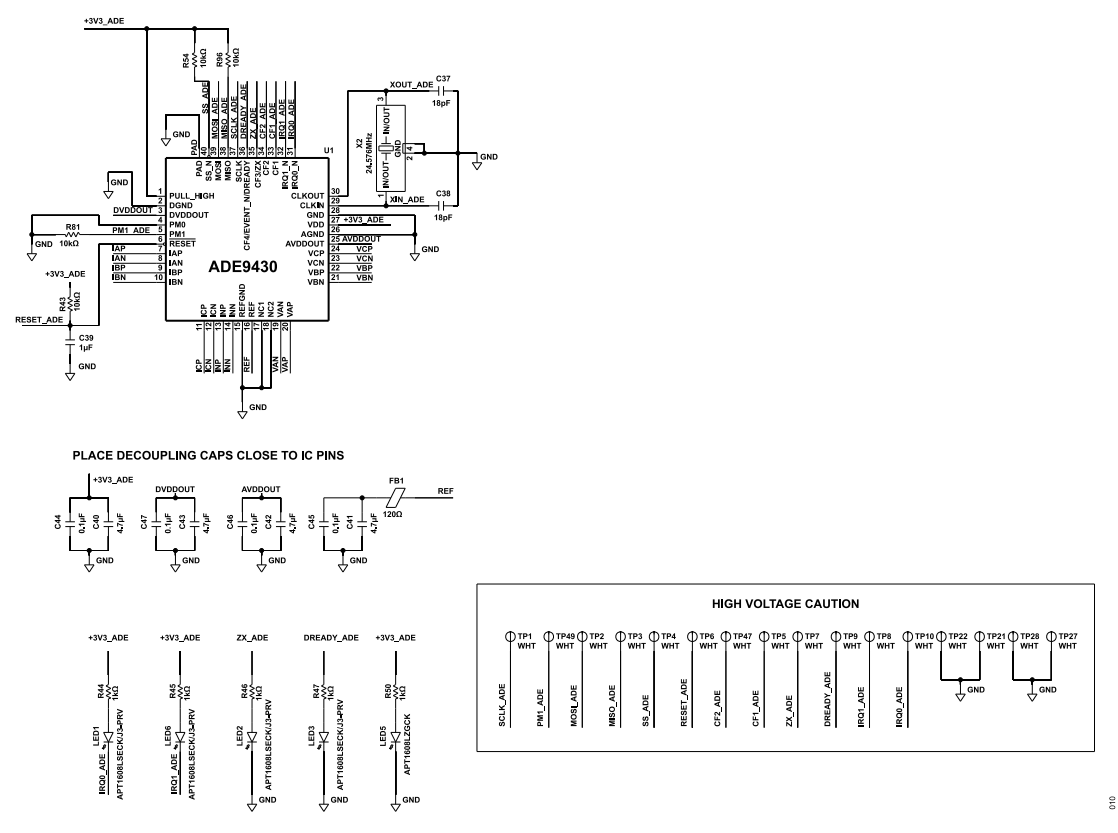

Figure 10. EVAL-ADE9430ARDZ Evaluation Board Schematic Sheet 2

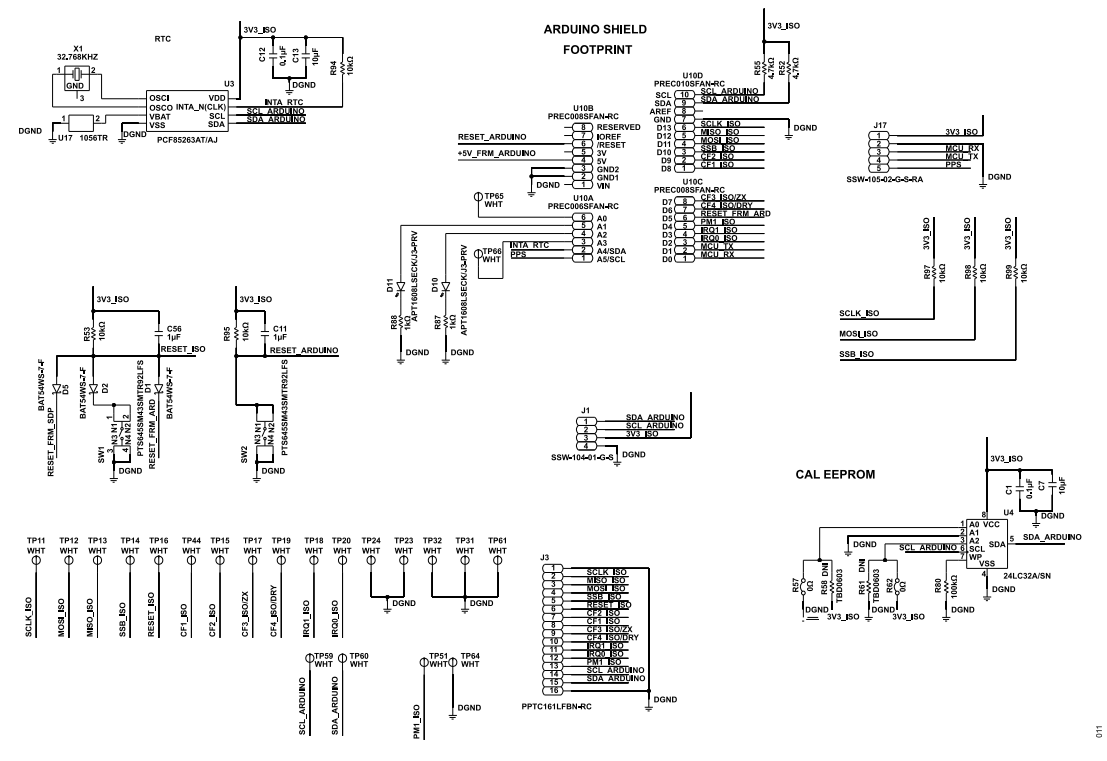

Figure 11. EVAL-ADE9430ARDZ Evaluation Board Schematic Sheet 3

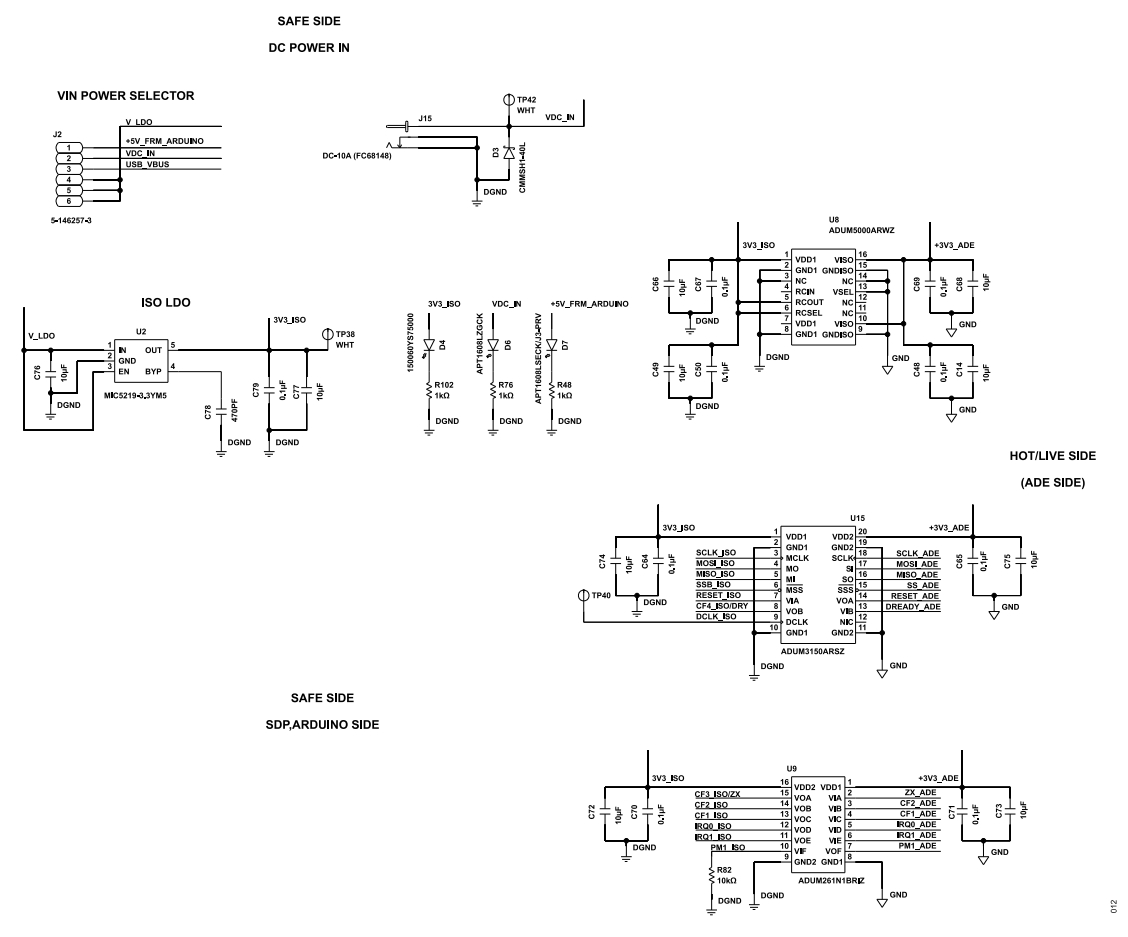

#### Figure 12. EVAL-ADE9430ARDZ Evaluation Board Schematic Sheet 4

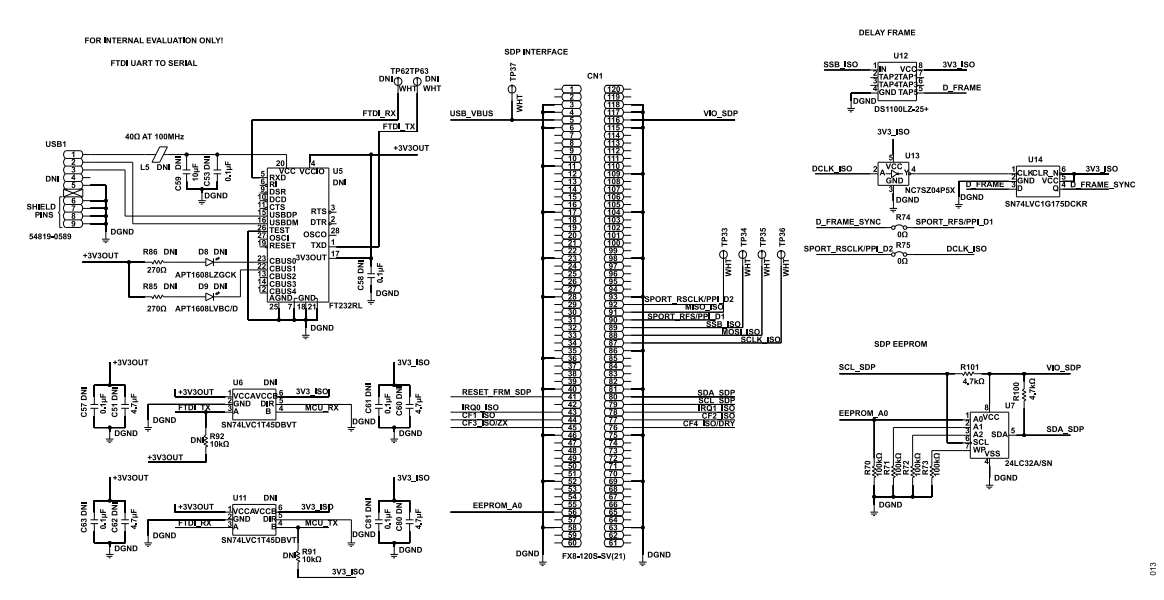

Figure 13. EVAL-ADE9430ARDZ Evaluation Board Schematic Sheet 5

## User Guide

#### **EVALUATION BOARD SCHEMATICS AND SILKSCREENS**

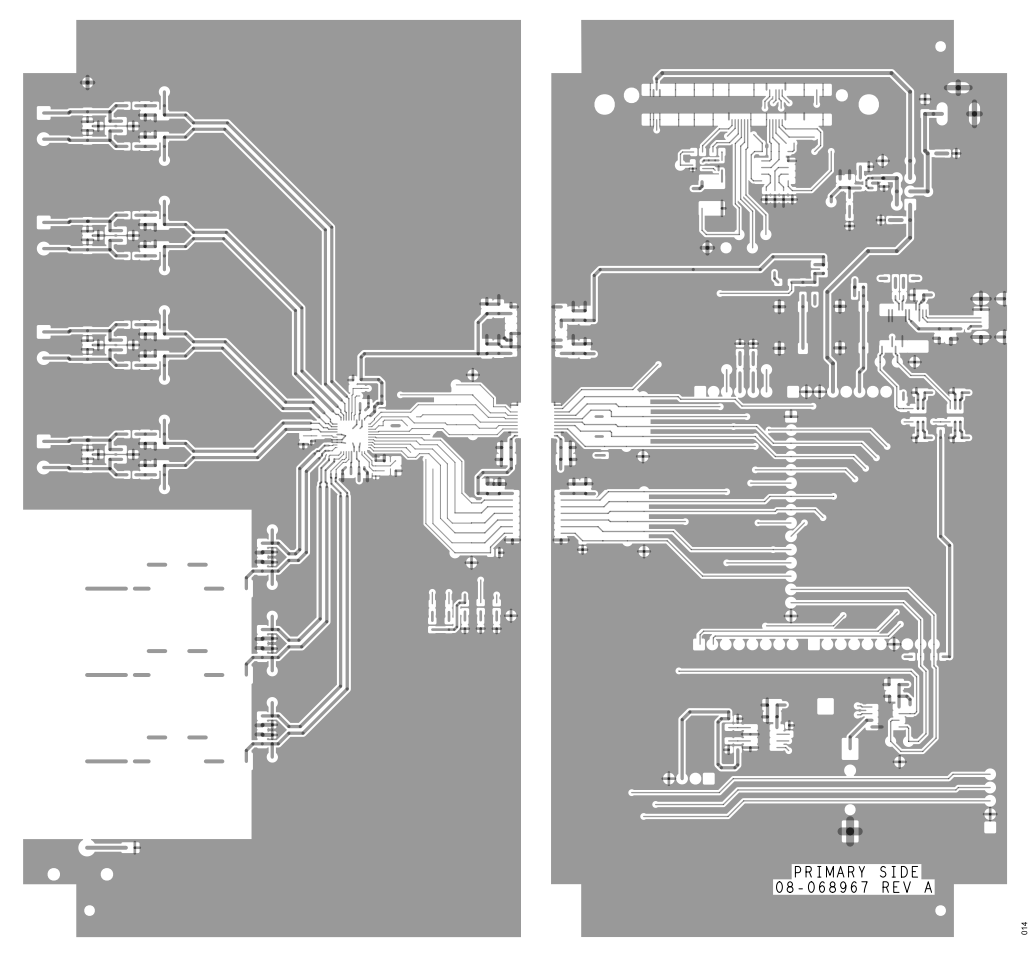

Figure 14. EVAL-ADE9430ARDZ Top Layer

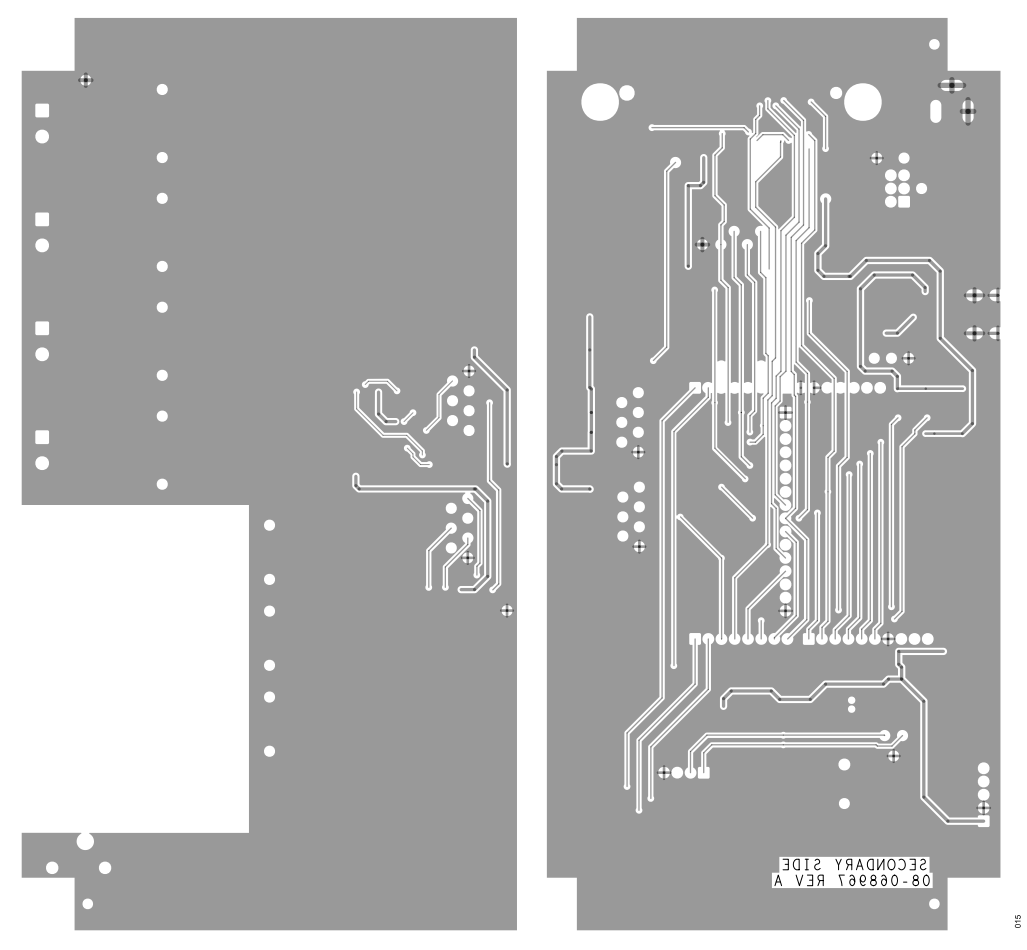

Figure 15. EVAL-ADE9430ARDZ Bottom Layer

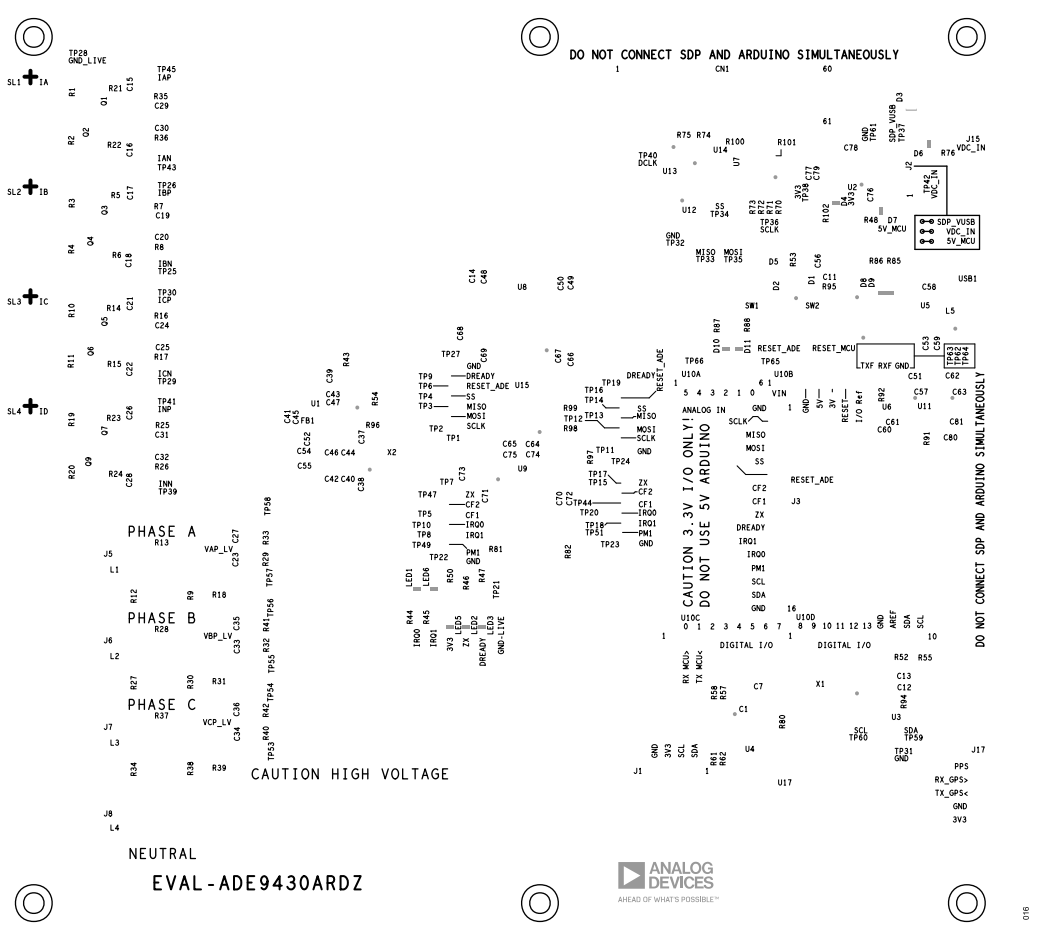

Figure 16. EVAL-ADE9430ARDZ Top Silk

## **ORDERING INFORMATION**

## **BILL OF MATERIALS**

| Quantity | Designator                                                                                                    | Description                       | Manufacturer                     | Part No.             |
|----------|----------------------------------------------------------------------------------------------------|-----------------------------------|----------------------------------|----------------------|
| 11       | C1, C12, C48, C50, C64, C65,<br>C67, C69, C70, C71, C79                                                                        | 0.1 µF capacitors                 | AVX Corporation                  | 08055C104JAT2A       |
| 3        | C11, C39, C56                                                                                                    | 1 µF capacitors                   | ТДК                              | CGA3E1X7R1C105K080AC |
| 10       | C7, C13, C14, C49, C66, C68,<br>C72, C73, C74, C75                                                                             | 10 μF capacitors                  | Samsung                          | CL21A106KAYNNNE      |
| 14       | C19, C20, C23, C24, C25, C27,<br>C29, C30, C31, C32, C33, C34,<br>C35, C36                                                     | 0.022 μF capacitors               | ТДК                              | CGA4J2NP01H223J125AA |
| 2        | C37, C38                                                                                                    | 18 pF capacitors                  | Murata                           | GJM1555C1H180JB01D   |
| 4        | C40, C41, C42, C43                                                                                                    | 4.7 μF capacitors                 | KEMET                            | C0603C475K8PACTU     |
| 4        | C44, C45, C46, C47                                                                                                    | 0.1 μF capacitors                 | Taiyo Yuden                      | TMK105B7104KVHF      |
| 3        | C52, C54, C55                                                                                                    | 51 pF capacitors                  | AVX Corporation                  | 04025A510JAT2A       |
| 2        | C76, C77                                                                                                    | 10 µF capacitors                  | Murata                           | GRM188R60J106ME47D   |
| 1        | C78                                                                                                    | 470 pF capacitor                  | Vishay                           | VJ0603Y471KXBAC      |
| 1        | CN1                                                                                                    | 120 position receptacle connector | Hirose Electric                  | FX8-120S-SV(21)      |
| 3        | D1, D2, D5                                                                                                    | Schottky diode, 30 V, 100 mA      | Diodes Incorporated              | BAT54WS-7-F          |
| 7        | D7, D10, D11, LED1, LED2,<br>LED3, LED6                                                                                        | Red light emitting diodes (LEDs)  | Kingbright Electronic            | APT1608LSECK/J3-PRV  |
| 1        | D3                                                                                                    | Schottky diode, 40 V, 1 A         | Central Semiconductor            | CMMSH1-40L           |
| 1        | D4                                                                                                    | Yellow LED                        | Wurth Elektronik                 | 150060YS75000        |
| 2        | D6. LED5                                                                                                    | Green LEDs                        | Kingbright Electronic            | APT1608LZGCK         |
| 1        | FB1                                                                                                    | 120 $\Omega$ ferrite bead         | Wurth Elektronik                 | 7427927112           |
| 1        | J1                                                                                                    | 4 position receptacle connector   | Samtec Inc.                      | SSW-104-01-G-S       |
| 1        | J15                                                                                                    | DC power connector. 2.1 mm        | Cliff Electronic Components Ltd. | DC-10A (FC68148)     |
| 1        | J17                                                                                                    | 5 position receptacle connector   | Samtec                           | SSW-105-02-G-S-RA    |
| 1        | J2                                                                                                    | 6 position header connector       | TE Connectivity Ltd.             | 5-146257-3           |
| 1        | J3                                                                                                    | 16 position header connector      | Sullins                          | PPTC161LFBN-RC       |
| 3        | J5. J6. J7                                                                                                    | Red banana jack connectors        | Cliff Electronic Components Ltd. | FCR7350R             |
| 1        | J8                                                                                                    | Black banana jack connector       | Cliff Electronic Components Ltd. | FCR7350B             |
| 4        | L1. L2. L3. L4                                                                                                    | 1500 $\Omega$ ferrite beads       | Murata                           | BLM21BD152SN1D       |
| 8        | 01, 02, 03, 04, 05, 06, 07, 09                                                                                                 | Diode array, 100 V, 200 mA        | Fairchild Semiconductor          | MMBD4148SF           |
| 8        | R1, R2, R3, R4, R10, R11, R19,<br>R20                                                                                          | 5.1 $\Omega$ resistors            | Panasonic                        | ERJ-6GEYJ5R1V        |
| 4        | R52, R55, R100, R101                                                                                                    | 4.7 kΩ resistors                  | Yaqeo                            | RC0603JR-074K7L      |
| 24       | R7, R8, R16, R17, R25, R26,<br>R29, R32, R33, R35, R36, R40,<br>R41, R42, R44, R45, R46, R47,<br>R48, R50, R76, R87, R88, R102 | 1 kΩ resistors                    | Yageo                            | RC0603FR-071KL       |
| 12       | R9, R12, R13, R18, R27, R28,<br>R30, R31, R34, R37, R38, R39                                                                   | 200 kΩ resistors                  | Vishay                           | RCV2010200KFKEFAT    |
| 12       | R5, R6, R14, R15, R21, R22,<br>R23, R24, R57, R62, R74, R75                                                                    | 0 Ω resistors                     | Panasonic                        | ERJ-3GEY0R00V        |
| 11       | R43, R53, R54, R81, R82, R94,<br>R95, R96, R97, R98, R99                                                                       | 10 k $\Omega$ resistors           | Yageo                            | RC0603JR-0710KL      |
| 5        | R70, R71, R72, R73, R80                                                                                                    | 100 kΩ resistors                  | Panasonic                        | ERJ-3EKF1003V        |
| 4        | SL1, SL2, SL3, SL4                                                                                                    | Terminal blocks, 5 mm, 3 position | Multicomp Company                | MC000046             |
| 2        | SW1, SW2                                                                                                    | Tactile switches                  | C&K                              | PTS645SM43SMTR92LFS  |
| 60       | TP1, TP2, TP3, TP4, TP5, TP6,<br>TP7, TP8, TP9, TP10, TP11,<br>TP12, TP13, TP14, TP15, TP16,                                   | White test points                 | Keystone Electronics             | 5002                 |

#### **ORDERING INFORMATION**

| Quantity | Designator                                                    | Description                                                  | Manufacturer            | Part No.                |
|----------|---------------------------------------------------------------|--------------------------------------------------------------|-------------------------|-------------------------|
|          | TP17, TP18, TP19, TP20, TP21,                                 |                                                              |                         |                         |
|          | TP22, TP23, TP24, TP25, TP26,                                 |                                                              |                         |                         |
|          | TP27, TP28, TP29, TP30, TP31,                                 |                                                              |                         |                         |
|          | TP32, TP33, TP34, TP35, TP36,                                 |                                                              |                         |                         |
|          | TP37, TP38, TP39, TP40, TP41,                                 |                                                              |                         |                         |
|          | 1P42, 1P43, 1P44, 1P45, 1P47,<br>TD40, TD51, TD52, TD54, TD55 |                                                              |                         |                         |
|          | TP49, 1P51, 1P55, 1P54, 1P55,<br>TP56, TP57, TP59, TP50, TP60 |                                                              |                         |                         |
|          | TP61 TP64 TP65 TP66                                           |                                                              |                         |                         |
| 1        | 1101, 1104, 1100, 1100                                        | High performance, polyphase energy, and Class S              | Analog Devices Inc      |                         |
| 1        |                                                               | power quality monitoring IC                                  | Analog Devices, inc.    |                         |
| 1        | U10A                                                          | 6 position connector header                                  | Sullins                 | PREC006SFAN-RC          |
| 2        | U10B, U10C                                                    | 8 position connector headers                                 | Sullins                 | PREC008SFAN-RC          |
| 1        | U10D                                                          | 10 position connector header                                 | Sullins                 | PREC010SFAN-RC          |
| 1        | U12                                                           | 3.3 V, 5-tap economy timing element                          | Analog Devices          | DS1100LZ-25+            |
| 1        | U13                                                           | Inverter IC, 1-channel                                       | Fairchild Semiconductor | NC7SZ04P5X              |
| 1        | U14                                                           | Flip flop IC, 1 element D-type                               | Texas Instruments       | SN74LVC1G175DCKR        |
| 1        | U15                                                           | 3.75 kV, 6-channel, SPIsolator <sup>®</sup> digital isolator | Analog Devices          | ADuM3150ARSZ            |
| 1        | U17                                                           | Battery holder, 12.5 mm                                      | Keystone                | 1056TR                  |
| 1        | U2                                                            | Linear voltage regulator IC, 3.3 V                           | Microchip Technology    | MIC5219-3.3YM5-TR       |
| 1        | U3                                                            | Real-time clock IC                                           | NXP Semiconductors      | PCF85263AT/AJ           |
| 2        | U4, U7                                                        | EEPROM memory IC, 32 kb                                      | Microchip Technology    | 24LC32A/SN              |
| 1        | U8                                                            | Isolated dc-to-dc converter                                  | Analog Devices          | ADuM5000ARWZ            |
| 1        | U9                                                            | 5.0 kV rms, 6-channel digital isolators                      | Analog Devices          | ADuM261N1BRIZ           |
| 1        | X1                                                            | 32.768 kHz crystal                                           | ECS, INC.               | ECS327-12.5-13X-C       |
| 1        | X2                                                            | 24.576 MEGHZ crystal                                         | ECS, INC.               | ECS-245.7-12-33Q-JES-TR |

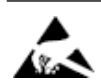

#### ESD Caution

ESD (electrostatic discharge) sensitive device. Charged devices and circuit boards can discharge without detection. Although this product features patented or proprietary protection circuitry, damage may occur on devices subjected to high energy ESD. Therefore, proper ESD precautions should be taken to avoid performance degradation or loss of functionality.

#### Legal Terms and Conditions

By using the evaluation board discussed herein (together with any tools, components documentation or support materials, the "Evaluation Board"), you are agreeing to be bound by the terms and conditions set forth below ("Agreement") unless you have purchased the Evaluation Board, in which case the Analog Devices Standard Terms and Conditions of Sale shall govern. Do not use the Evaluation Board until you have read and agreed to the Agreement. Your use of the Evaluation Board shall signify your acceptance of the Agreement. This Agreement is made by and between you "Customer") and Analog Devices, Inc. ("ADI"), with its principal place of business at Subject to the terms and conditions of the Agreement, ADI hereby grants to Customer a free, limited, personal, temporary, non-exclusive, non-sublicensable, non-transferable license to use the Evaluation Board FOR EVALUATION PURPOSES ONLY. Customer understands and agrees that the Evaluation Board is provided for the sole and exclusive purpose referenced above, and agrees not to use the Evaluation Board for any other purpose. Furthermore, the license granted is expressly made subject to the following additional limitations: Customer shall not (i) rent, lease, display, sell, transfer, assign, sublicense, or distribute the Evaluation Board; and (ii) permit any Third Party to access the Evaluation Board. As used herein, the term "Third Party" includes any entity other than ADI, Customer, their employees, affiliates and in-house consultants. The Evaluation Board is NOT sold to Customer; all rights not expressly granted herein, including ownership of the Evaluation Board, are reserved by ADI. CONFIDENTIALITY. This Agreement and the Evaluation Board shall all be considered the confidential and proprietary information of ADI. Customer may not disclose or transfer any portion of the Evaluation Board to any other party for any reason. Upon discontinuation of use of the Evaluation Board to ADI. ADDITIONAL RESTRICTIONS. Customer may not disassemble, decompile or reverse engineer chips on the Evaluation Board. Customer shall inform ADI of any occurred damages or any modifications or alterations it makes to the Evaluation Board, including but not limited to soldering or any other activity that affects the material content of the Evaluation Board. Modifications to the Evaluation Board must comply with applicable law, including but not limited to the RoHS Directive. TERMINATION. ADI may terminate this Agreement at any time upon giving written notice to Customer. Customer agrees to return to ADI the Evaluation Board at that time. LIMITATION OF LIABILITY. THE EVALUATION BOARD PROVIDED HEREUNDER IS PROVIDED "AS IS" AND ADI MAKES NO WARRANTIES OR REPRESENTATIONS OF ANY KIND WITH RESPECT TO IT. ADI SPECIFICALLY DISCLAIMS ANY REPRESENTATIONS, ENDORSEMENTS, GUARANTEES, OR WARRANTIES, EXPRESS OR IMPLIED, RELATED TO THE EVALUATION BOARD INCLUDING, BUT NOT LIMITED TO, THE IMPLIED WARRANTY OF MERCHANTABILITY, TITLE, FITNESS FOR A PARTICULAR PURPOSE OR NONINFRINGEMENT OF INTELLECTUAL PROPERTY RIGHTS. IN NO EVENT WILL ADI AND ITS LICENSORS BE LIABLE FOR ANY INCIDENTAL, SPECIAL, INDIRECT, OR CONSEQUENTIAL DAMAGES RESULTING FROM CUSTOMER'S POSSESSION OR USE OF THE EVALUATION BOARD, INCLUDING BUT NOT LIMITED TO LOST PROFITS, DELAY COSTS, LABOR COSTS OR LOSS OF GOODWILL. ADI'S TOTAL LIABILITY FROM ANY AND ALL CAUSES SHALL BE LIMITED TO THE AMOUNT OF ONE HUNDRED US DOLLARS (\$100.00). EXPORT. Customer agrees that it will not directly or indirectly export the Evaluation Board to another country, and that it will comply with all applicable United States federal laws and regulations relating to exports. GOVERNING LAW. This Agreement shall be governed by and construed in accordance with the substantive laws of the Commonwealth of Massachusetts (excluding conflict of law rules). Any legal action regarding this Agreement will be heard in the state or federal courts having jurisdiction in Suffolk County, Massachusetts, and Customer hereby submits to the personal jurisdiction and venue of such courts. The United Nations Convention on Contracts for the International Sale of Goods shall not apply to this Agreement and is expressly disclaimed.

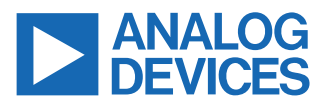

©2022 Analog Devices, Inc. All rights reserved. Trademarks and registered trademarks are the property of their respective owners. One Analog Way, Wilmington, MA 01887-2356, U.S.A.